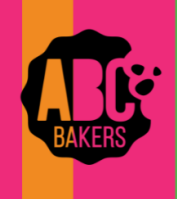

## **Quick Bites**

## Managing Recognition orders-Troop and Main

Log into Smart Cookies and navigate to Rewards -> Manage Recognition Orders. Select the Recognition Order to view or manage.

|                                                                       | District 🔻                                      | SU 🔻                       | Treep 🔻 | Type 🔻             | Date 🔻          | Number 🔻 | Status 🔻 |                    |
|-----------------------------------------------------------------------|-------------------------------------------------|----------------------------|---------|--------------------|-----------------|----------|----------|--------------------|
|                                                                       | Shore Pines                                     | Toms River Seaside Heights | 80504   | Main               | January 6, 2025 | 0000005  | COMPLETE | <mark>∠</mark> ≘ ⊻ |
|                                                                       | Shore Pines                                     | Toms River Seaside Heights | 80504   | Troop              | January 6, 2025 | 0000006  | COMPLETE | <mark>∠</mark> ≜⊻  |
| Recognition Order<br>Troop: 26   Order: 0001571<br>oner Type:<br>Main |                                                 |                            |         |                    |                 |          |          |                    |
| DEADLINE: March 20, 2023 @ 11:59 PM                                   | LAST EDITED: Admin Admin ON: September 28, 2022 |                            |         | STATUS: INCOMPLETE |                 |          |          |                    |
| Sort By                                                               |                                                 |                            |         | Search Q           |                 |          |          |                    |
| Allison Thomas                                                        | Packages sold: 673                              |                            |         | UNREAD 🔺 🕨         |                 |          |          |                    |
| Caitlin Blackwelder                                                   | Packages sold: 292                              |                            |         |                    | UNREAD 🔺 >      |          |          |                    |
| · · · · · ·                                                           | Packages sold: 365                              |                            |         | UNREAD 🛕 🔉         |                 |          |          |                    |

• MAIN REWARDS: these will now auto populate as girls reach the various reward levels.

• View girl orders any time by clicking on the pencil icon – any line with a red triangle indicates the troop needs to select sizes or choices for that girl.

• Click on the extras tab; any items here generate automatically. Repeat for each girl. Then SAVE.

Items
Extras

Achievement Bar (1)

4001

4001

4001

4001

4001

4001

4001

4001

4001

4001

4001

4001

4001

4001

4001

4001

4001

4001

4001

4001

4001

4001

4001

4001

4001

4001

4001

4001

4001

4001

4001

4001

4001

4001

4001

4001

4001

4001

4001

4001

4001

4001

4001

4001

4001

4001

4001

4001

4001

4001

4001

4001

4001

4010

</table

• TROOP REWARD: There are choices needed for the troop reward. Make selections and then save choices needed.

• Be sure to include # of girls selling plus 2 extra items for troop leaders!

DO NOT SUBMIT ORDERS UNTIL THE END OF SALE AND <u>AFTER ALL COOKIES HAVE BEEN</u> <u>ASSIGNED OR DISTRIBUTED TO GIRLS</u> FOR MAXIMUM REWARDS. REWARDS STOP POPULATING WHEN ORDERS ARE SUBMITTED!!